# dfm

# Mode d'emploi Portail client DFM

Pour toute question contacter le **01 43 96 80 00** Choix **N°2** 

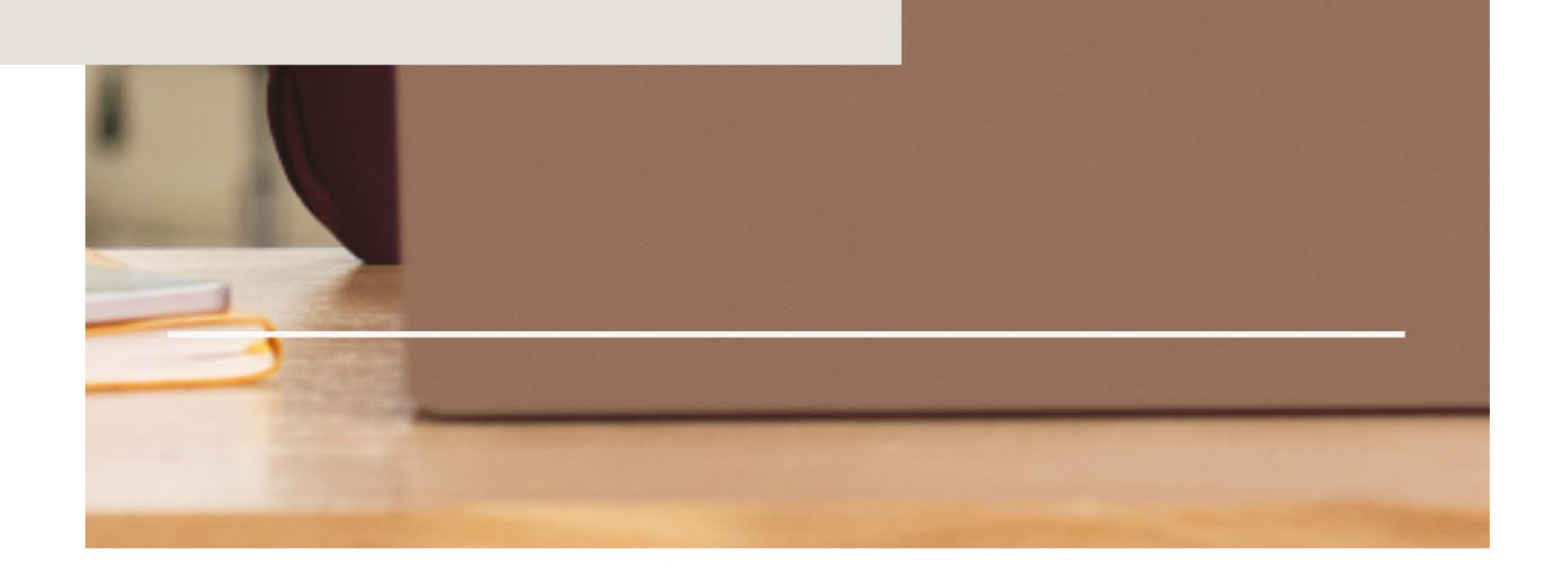

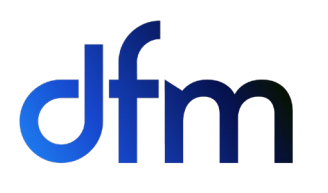

| I) Pou  | rquoi utiliser le portail client DFM ? | 3  |
|---------|----------------------------------------|----|
| II) Co  | mment accéder au portail client ?      | 3  |
| III) Fo | nctionnalités                          | 4  |
| i.      | Visualiser votre PARC                  | 4  |
| ii.     | Créer une demande d'intervention       | 4  |
| iii.    | Passer une commande de consommables    | 6  |
| iv.     | Saisir les relevés compteurs           | 9  |
| ۷.      | Télécharger vos factures               | 10 |
| vi.     | Contacter les différents services DFM  | 11 |

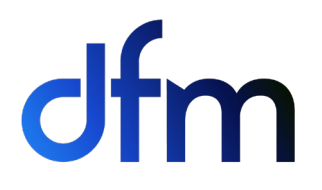

Chez **DFM** nous attachons une grande importance à la qualité des relations que nous entretenons avec nos clients.

Nous mettons à votre disposition une plateforme sécurisée, personnalisée, gratuite, accessible 24h/24 et 7j/7 vous permettant de suivre l'ensemble de vos contrats.

## i. Pourquoi utiliser le portail client DFM ?

Cet espace vous permet de :

- Visualiser votre parc
- Créer une demande d'intervention : n'hésitez pas à ajouter des pièces jointes (copies d'écran, fichiers Excel...) pour que nous puissions traiter plus facilement votre demande
- Suivre les demandes en cours de traitement
- Passer vos commandes de consommables
- Saisir les relevés compteurs (pour les clients bureautique)
- Télécharger vos factures
- Contacter nos différents services

#### ii. Comment accéder au portail client ?

Pour vous connecter au portail, cliquez sur le lien suivant :

https://portail-artis.dfm.fr/ et munissez-vous de votre identifiant et mot de passe.

Ce lien est également disponible depuis notre site internet : <u>https://dfm.fr/</u>, dans le haut du site, en cliquant sur le pictogramme

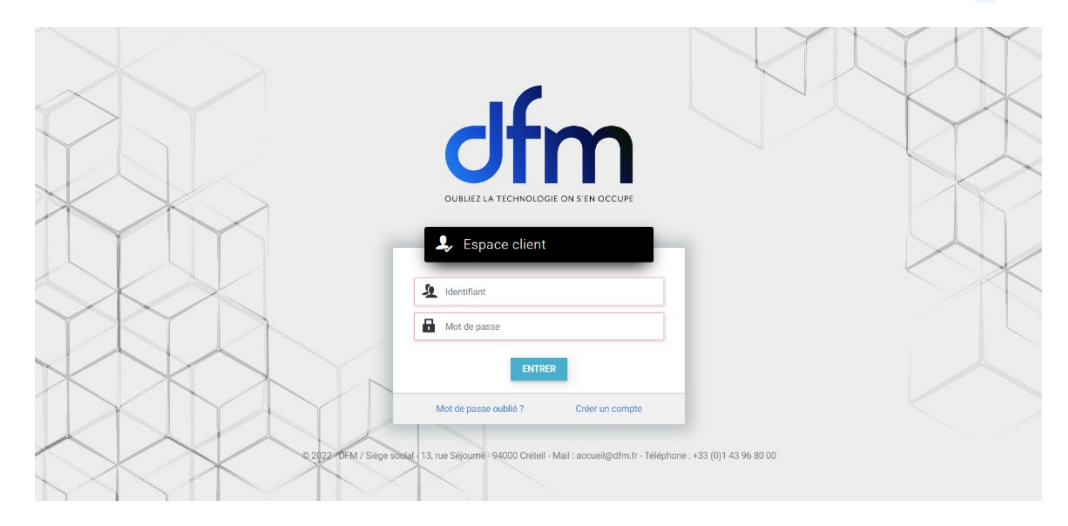

8

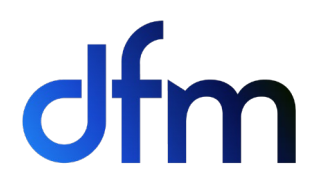

#### iii. Fonctionnalités

#### i. Visualiser votre PARC

Depuis le menu **PARC**, vous pouvez visualiser vos différents biens, leur localisation et les numéros de contrat.

|      | dfm      |                                      | PARC                         | INTERVENTIONS | FACTURES COMMANDES                                   | AUTRE 🜱 | 😧 PANIER 🔲                    |     |
|------|----------|--------------------------------------|------------------------------|---------------|------------------------------------------------------|---------|-------------------------------|-----|
|      |          |                                      | J.                           | 44            |                                                      |         | -                             | 1   |
| A.L. | <u>۵</u> | > Parc                               |                              |               |                                                      |         |                               |     |
|      | 0        | Certains biens nécessitent une :     | saisie des relevés compteurs |               |                                                      | ×       | Recherche                     | Q × |
|      |          |                                      |                              |               | A                                                    |         | Métiers                       |     |
|      |          | A                                    | ≡~                           |               |                                                      | ≡ ~     | Relation Client     Opérateur |     |
|      |          | NLMA503346 I-SEN<br>Installé le 18/1 | SYS LBP 351x<br>0/2021       | NL            | MA503437 I-SENSYS LBP 351x<br>Installé le 18/10/2021 |         | Informatique     Téléphonia   |     |
|      |          |                                      |                              |               |                                                      |         | ✓ Telephone<br>✓              |     |
|      |          | 00010473 Contrat d'Entretien         | Système d'Impression         | 00010473 0    | Contrat d'Entretien Système d'Impre                  | sion    |                               |     |
|      |          | ع 🖸                                  | ₩ 0                          | 2 0           | ₩ [                                                  | ]       |                               |     |
|      | Affict   | nage de 15 à 17 sur 17               |                              |               | <b>44 4</b> 1                                        | 2 → ≫   |                               |     |

# ii. Créer une demande d'intervention

Dans le menu **PARC**, cliquez sur « Déclencher une intervention » sur le bien souhaité.

| dfm                       |                               | PARC                                                 | INTERVENTIONS FACTURES       | COMMANDES AUTRE ~                  | y panier 🔲                                                          |
|---------------------------|-------------------------------|------------------------------------------------------|------------------------------|------------------------------------|---------------------------------------------------------------------|
|                           | ☆ → Parc                      |                                                      |                              |                                    |                                                                     |
|                           | Certains biens nécessitent ur | ne saisie des relevés compteurs                      |                              | ×                                  | Recherche                                                           |
|                           | NU-                           | E →<br>her une Intervention<br>nder des consommables | NLMA503437 IS<br>instalié te | ≡ ~<br>ENSYS LBP 351x<br>a/10/2021 | Métiers  Metiers  Metiers  Relation Client  Opérateur  Informatique |
|                           | Saisir le                     | s relevés                                            |                              |                                    |                                                                     |
|                           | 00010473 Contrat d'Entret     | ien Système d'Impression                             | 00010473 Contrat d'Entret    | ien Système d'Impression भ  0      |                                                                     |
|                           | Affichage de 15 à 17 sur 17   |                                                      |                              | <b>€€ € 1 2 </b> ⊨ )∳              |                                                                     |
| CONTACTEZ-NOUS<br>ACCUEIL | MES DOCUM                     | ENTS                                                 |                              |                                    |                                                                     |

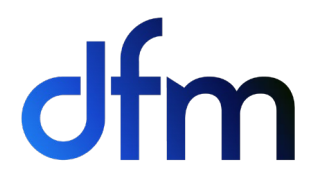

- Sélectionnez la nature de l'intervention dans la liste.
- Renseignez le code erreur s'il s'affiche.
- Précisez votre demande dans le détail.
- Indiquez le degré d'urgence.
- Ajoutez éventuellement des pièces jointes (copies d'écran, fichier Excel, mails, etc).
- Cliquez sur la disquette verte pour valider votre demande.

| c | fm                            |                        |                         | PARC          | INTERVENTIONS                           | FACTURES |
|---|-------------------------------|------------------------|-------------------------|---------------|-----------------------------------------|----------|
|   |                               |                        | De                      | étail de la d | demande                                 |          |
| C | ode en                        |                        |                         |               |                                         |          |
|   | 000075-003                    |                        |                         |               |                                         |          |
| Ē | étail de la demande *         |                        |                         |               |                                         |          |
|   | DEFAUT IMPRESSION             |                        |                         |               |                                         |          |
| L |                               | Glissez les fichiers i | ci ou <u>rechercher</u> |               |                                         |          |
|   | DEMANDE INTERVENTION DFM.docx |                        |                         |               | Envoi terminé<br>cliquez pour supprimer |          |
|   |                               |                        |                         | ENREG         | ISTRER                                  |          |

Un mail récapitulatif vous sera adressé sur lequel figurera le n° de la DIT (Demande d'Intervention Technique).

# iii. Suivre les demandes en cours de traitement

Cliquez sur le menu **INTERVENTIONS**, vous pouvez suivre l'avancement du traitement de votre demande en vous fiant à son état.

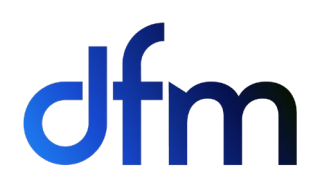

|                 |                           |            | Demandes                                                             | d'intervention                                                                                                    |           |                                          |
|-----------------|---------------------------|------------|----------------------------------------------------------------------|----------------------------------------------------------------------------------------------------|-----------|------------------------------------------|
|                 |                           | of the     | - 24                                                                 |                                                                                                    |           |                                          |
| ☆ → Liste<br>N° | des interventior<br>DATE  | IS<br>SITE | BIEN                                                                 | DÉTAIL                                                                                                    | DEMANDEUR | 9                                        |
| 1000811700      | 29 juin 2022<br>En cours  |            | - INFOGERANCE<br>INFOGERANCE                                         | Code erreur/panne : coupure electrique le<br>22/07/2022<br>bonjour<br>suite à un contrôle de notre réseaux électrique<br>pouvez vous éteindre tous les serveurs, | inf       | ormatique DÉCLENCHER UNE<br>INTERVENTION |
| 00704385800     | 27 juil. 2021<br>En cours |            | G653-X3R-9421<br>OPENSCAPE BUSINESS<br>V2 X3R SYSTEM BOX<br>RACKABLE | Pouvez vous mettre le nouveau message (fait<br>par VOXEA production 171911 répondeur été<br>2021)ce vendredi 17H ou lundi matin 9h avec<br>possibilité de laiss  | Té        | Héphonie Filtre                          |

## iv. Passer une commande de consommables

Cliquez sur le menu **COMMANDE** puis COMMANDER DES CONSOMMABLES sur le bien souhaité.

| dfm                      |                                                         | PARC INTERVENTIONS                                  | FACTURES COMMANDES | autre 🖌 😧 Panier 💷 |     |
|--------------------------|---------------------------------------------------------|-----------------------------------------------------|--------------------|--------------------|-----|
| ☆ → Parc → Saisie de con | nmande de consommables                                  |                                                     |                    |                    |     |
|                          |                                                         | NLMA503346 i-SENSYS LBP 3<br>Installé le 18/10/2021 | 151x               |                    |     |
|                          |                                                         | Articles à commander                                |                    |                    |     |
|                          | PRODUIT                                                 | PRIX UNITAIRE                                       | EHT                | QTÉ SOUHAITÉE *    |     |
| ٠ 4                      | TONER NOIR 039H - LBP 351/352<br>Référence : 0288C002AA | 0.0                                                 | 00€                |                    | - + |
|                          |                                                         | یب<br>AJOUTER LES ARTICLES AU PANIER                |                    |                    |     |

Renseignez les quantités souhaitées et le stock actuel pour chaque référence.

Dans le champ commentaire, spécifiez les codes d'accès, bâtiment - porte, contact, service...

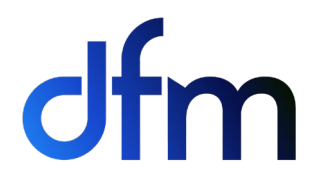

Les annotations saisies dans Référence interne de commande client ne seront pas visible sur le bon de livraison – pour tous commentaires liées à l'expédition de la commande merci de le noter dans le champ commentaire.

Validez en cliquant sur la disquette verte en haut à droite de l'écran.

Cliquez sur MON PANIER en haut à droite de l'écran.

| dfn          |                                                                                                    | PARC INTERVENTIONS           | Factures commandes autre $$ $$ panier 🚺 |   |
|--------------|----------------------------------------------------------------------------------------------------|------------------------------|-----------------------------------------|---|
| <b>∆</b> ⇒ P | Panier                                                                                                    |                              |                                         |   |
|              | PRODUIT                                                                                                    | PRIX UNITAIRE HT             | QTÉ SOUHAITÉE *                         |   |
| ٢            | TONER NOIR 039H - LBP 351/352<br>Référence : 02880002AA<br>Commandé pour :<br>• NLMA503346 i-SENSYS LBP 351x | 0.00€                        | 0 - · · ·                               |   |
|              |                                                                                                    |                              | Cotal HT 0.00 €                         | I |
|              |                                                                                                    | Informations complémentaires |                                         |   |
| Référen      | nce interne de commande client                                                                               |                              |                                         |   |
| Comme        | entaires                                                                                                    |                              |                                         |   |
|              |                                                                                                    |                              |                                         |   |
|              |                                                                                                    |                              |                                         |   |

| Om                        |                      | PARU INTERVENTIONS TRUDORES COMMANDES AUTRES H PANIER 🔤 |
|---------------------------|----------------------|---------------------------------------------------------|
|                           | Adresse de livraison | Adresse de facturation                                  |
|                           |                      | Ø MODIFIER LADRESSE DE FACTURATION                      |
|                           | VALIE                | DER LA COMMANDE                                         |
| CONTACTEZ-NOUS<br>ACCUEIL | MES DOCUMENTS        |                                                         |

Cliquez sur VALIDER LE PANIER.

Un mail récapitulatif de votre commande vous sera adressé.

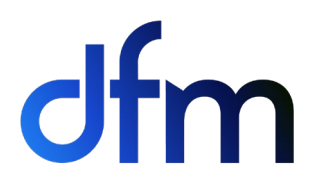

Pour suivre l'état de votre commande, cliquez sur le bien concerné depuis le menu PARC et se positionner sur l'onglet suivi des commandes.

| 1- | 1             | 1         | Histori  | que des co   | ommandes    | 5         |              |                                                                    |  |
|----|---------------|-----------|----------|--------------|-------------|-----------|--------------|--------------------------------------------------------------------|--|
|    | ☆ → Liste des | commandes |          |              |             |           |              |                                                                    |  |
|    | COMMANDE      | RÉFÉRENCE | ETAT     | DATE         | MONTANT TTC | DEMANDEUR |              | Filtre                                                             |  |
|    | 03300005      |           | En cours | 10 juin 2022 | 0.00 €      |           | Informatique | <ul> <li>Afficher uniquement les<br/>commandes en cours</li> </ul> |  |
|    |               |           |          |              |             |           |              | Métiers                                                            |  |
|    |               |           |          |              |             |           |              | ✓ Relation Client                                                  |  |
|    |               |           |          |              |             |           |              | ✓ Informatique                                                     |  |

Information sur l'état de votre commande :

- Saisie externe : commande en attente de validation par nos services.
- Livrable en totalité : Commande en cours de préparation.
- **Livré en totalité :** Commande expédiée Dans le champ transporteur figure votre n° de bon de livraison.

Seules les commandes en état Saisie externe et livrable en totalité peuvent être annulées.

Pour annuler votre commande, cliquez sur annuler.

Saisir un commentaire d'annulation puis valider.

| PARC INTERVENTIONS FAC                                                                                                    | CTURES DOCUMENTS                                   | STATISTICHES CONTACTED E                                  |                                                                           |         |           | ILST FORTAIL |   |
|----------------------------------------------------------------------------------------------------|----------------------------------------------------|-----------------------------------------------------------|---------------------------------------------------------------------------|---------|-----------|--------------|---|
|                                                                                                    | Supp                                               | ression de la commande                                    |                                                                           | ×       |           |              |   |
| <b>B</b> C                                                                                                    |                                                    | ez saisir un commentaire pour l'ann                       | ulation.                                                                  |         |           |              |   |
| Détail du bien<br>MKBA005461 - I-SENSYS LBP76                                                                              | BOCX                                               |                                                           |                                                                           |         |           | (            | 3 |
| Détail Suivi des interventions                                                                                             | Suivi des cor                                      |                                                           |                                                                           |         |           |              |   |
| Demonster Difference                                                                                                    |                                                    |                                                           |                                                                           |         |           |              |   |
| Commande Reference                                                                                                    | Etat                                               |                                                           |                                                                           |         | nsporteur | Annulation   |   |
| 056398                                                                                                    | Etat<br>Saisie                                     |                                                           | VALIDER                                                                   | ANNULER | nsponeur  | Annulation   |   |
| 056398<br>055138                                                                                                    | Etat<br>Saisie<br>Archivé                          | 17 mai 2017                                               | VALIDER /                                                                 | ANNULER | nsporteur | Annulation   |   |
| Commande         Reference           056398         055138           054570         0                                      | Etat<br>Saisie<br>Archivé<br>Archivé               | 17 mai 2017<br>4 mai 2017                                 | VALIDER 7<br>Test PORTAIL<br>Test PORTAIL                                 | ANNULER | nsponeur  | Annulation   |   |
| Commande         Reference           056398         055138           054570         054368                                 | Etat<br>Saisie<br>Archivé<br>Archivé<br>Archivé    | 17 mai 2017<br>4 mai 2017<br>28 avr. 2017                 | VALIDER //<br>Test PORTAIL<br>Test PORTAIL<br>Test PORTAIL                | ANNULER | nsporteur | Annulation   |   |
| Commande         Reference           056398         055138           054570         054368           054115         054115 | Saisie<br>Archivé<br>Archivé<br>Archivé<br>Archivé | 17 mai 2017<br>4 mai 2017<br>28 avr. 2017<br>24 avr. 2017 | VALIDER 7<br>Test PORTAIL<br>Test PORTAIL<br>Test PORTAIL<br>Test PORTAIL | ANNULER | nsporteur | Annulation   |   |

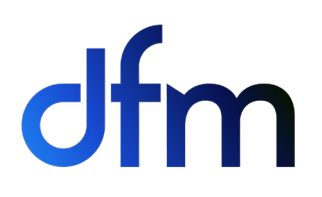

| PARC INTERVENTIONS F                         | ACTURES DOCUMENTS   |                          | ACTED EAVODIS-            |              |              | TEST POP   | ITAIL |
|----------------------------------------------|---------------------|--------------------------|---------------------------|--------------|--------------|------------|-------|
|                                              | Suppres             | sion de la commar        | nde                       |              |              |            |       |
| E<br>B<br>G                                  | BRC 🛛               | tre demande de suppressi | on a été transmise par ma | il.          | ок           |            |       |
| Détail du bien<br>MKBA005461 - I-SENSYS LBP7 | 680CX               |                          |                           |              | - 10         |            | K     |
| Détail Suivi des interventions               | Suivi des commandes | Statistiques             |                           |              |              |            |       |
| Commande Référence                           | e Etat              | Date                     | Expédition                | Demandeur    | Transporteur | Annulation |       |
| 056398                                       | Saisie externe      | 14 juin 2017             |                           | Test PORTAIL |              | ANNULER    |       |
| 055138                                       | Archivé             | 17 mai 2017              |                           | Test PORTAIL |              |            |       |
| 054570                                       | Archivé             | 4 mai 2017               |                           | Test PORTAIL |              |            |       |
| 054368                                       | Archivé             | 28 avr. 2017             |                           | Test PORTAIL |              |            |       |
| 054115                                       | Archivé             | 24 avr. 2017             |                           | Test PORTAIL |              |            |       |
| E EXPORTER                                   |                     |                          |                           |              |              |            |       |

Un mail confirmant l'annulation de votre commande vous sera adressé.

# v. Saisir les relevés compteurs

Depuis l'écran **PARC**, cliquez sur SAISIR LES RELÉVES COMPTEURS.

| OTM            |                                                           | PARC                            | INTERVENTIONS FACTORES                                                                                                    | S COMMANDES AUTRE          | H PAINIER                        |
|----------------|-----------------------------------------------------------|---------------------------------|----------------------------------------------------------------------------------------------------|----------------------------|----------------------------------|
|                |                                                           |                                 | Distant of the second second s |                            |                                  |
|                | ☆ → Parc                                                  |                                 |                                                                                                    |                            |                                  |
|                | Cortains highs nécessitent ur                             | no saisio dos rolavós comptours |                                                                                                    | 3                          | Recherche                        |
|                |                                                           | a dalare des releves completio  |                                                                                                    |                            | 9                                |
|                |                                                           |                                 |                                                                                                    |                            | Métiers                          |
|                |                                                           |                                 |                                                                                                    |                            | ✓ Impression                     |
|                | -E                                                        | Ξ-                              | - /                                                                                                    | ∍. ≡                       | ✓ Relation Client                |
|                | Déclenc                                                   | her une intervention            |                                                                                                    |                            | ✓ Opérateur                      |
|                | NLN Comma                                                 | nder des consommables           | NLMA5034371                                                                                                    | SENSYS LBP 351x            | <ul> <li>Informatique</li> </ul> |
|                | Saisir le                                                 | s relevés                       | Installe le                                                                                                    | 18/10/2021                 | ✓ Téléphonie                     |
|                | -                                                         |                                 |                                                                                                    |                            | ~                                |
|                | 00010473 Contrat d'Entret                                 | ien Système d'Impression        | 00010473 Contrat d'Entr                                                                                                    | etien Système d'Impression |                                  |
|                | م ال                                                      | ₩ 🧕                             | ې 🖸                                                                                                    | , ті                       |                                  |
|                | Affichage de 15 à 17 sur 17                               |                                 |                                                                                                    | 4 4 1 2 5 8                |                                  |
|                | - marine and a compared and 1970 1970 1970 1970 1970 1970 |                                 |                                                                                                    |                            | •                                |
|                |                                                           |                                 |                                                                                                    |                            |                                  |
| CONTACTEZ-NOUS | MES DOCUMI                                                | ENTS                            |                                                                                                    |                            |                                  |
|                |                                                           |                                 |                                                                                                    |                            |                                  |

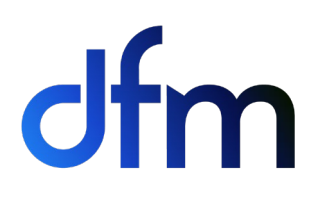

|     | dfm              |                         |                              | PARC INTERVENTIONS                              | FACTURES COMMANDES       | autre 🖌 😯 Panier 🔟 |   |
|-----|------------------|-------------------------|------------------------------|-------------------------------------------------|--------------------------|--------------------|---|
| far |                  |                         | -                            | 1 15                                            |                          | 10                 | 6 |
| 2   | ☆ → Parc → Saisi | e des relevés compteurs |                              |                                                 |                          |                    |   |
|     |                  |                         |                              | NLMA503346 HSENSYS LE<br>Installé le 18/10/2021 | IP 351x.                 |                    |   |
|     | Date de relevé * | NOM                     | 05/07/2022<br>NOUVEAU RELEVÉ |                                                 | DATE DU RELEVÉ PRÉCÉDENT | PRÉCÉDENT RELEVÉ   |   |
|     | 101              | T1/Totalisateur         |                              |                                                 | 27 juin 2022             | 7 447              |   |
|     |                  |                         |                              | ENREGISTRER                                     |                          |                    |   |

Cliquez sur la disquette pour valider. Un mail de confirmation vous sera adressé.

# vi. Télécharger vos factures

Depuis le menu **FACTURES**, cliquez sur la facture que vous souhaitez visualiser.

| dfm |                        |                                                                                                    | PARC INT      | ERVENTIONS I  | FACTURES COMMAI | NDES AUTRE¥  | Y PANIER 🖪                    |   |
|-----|------------------------|----------------------------------------------------------------------------------------------------|---------------|---------------|-----------------|--------------|-------------------------------|---|
|     |                        |                                                                                                    | Facture       | S             |                 |              |                               |   |
|     |                        | Retrouvez fa                                                                                                    | cilement tout | es vos factur | es              |              |                               |   |
|     |                        |                                                                                                    |               |               | 11              | A STATE      |                               |   |
|     |                        | Concession of the local division of the local division of the loca |               |               |                 |              |                               |   |
|     | ☆ → Liste des factures |                                                                                                    |               |               |                 |              |                               | J |
|     | DOCUMENT N             | UMÉRO DATE                                                                                                    | MONTANT TTC   | ETAT          | ORIGINE         |              | Recherche                     |   |
|     | Facture_10006063.pdf   | 04 juil. 2022                                                                                                    | 3 032.80      | Non récupérée | Contrat :       | Informatique | Q ×                           |   |
|     | Facture_10004948.pdf   | 30 juin 2022                                                                                                    | 98.35         | Non récupérée | Contrat :       | Impression   | Métiers<br>✓ Impression       |   |
|     | Facture_10004947.pdf   | 30 juin 2022                                                                                                    | 892.18        | Non récupérée | Contrat :       | Impression   | Relation Client     Opérateur |   |
|     | Facture_10003240.pdf   | 10 juin 2022                                                                                                    | 1 401.60      | Non récupérée | LIVRAISON :     | Téléphonie   | Informatique     Téléphonie   |   |
|     | Eacture 10003004 odf   | 06 iuin 2022                                                                                                    | 2 021 07      | Non récupérée | Contrat         | Informatique | ~                             |   |

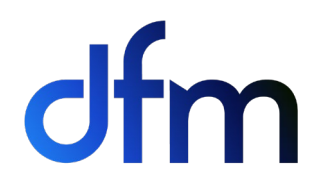

#### vii. Contacter les différents services DFM

Depuis le menu **CONTACTER**, vous avez la possibilité d'envoyer vos différentes demandes aux différents services disponibles dans la liste déroulante.

| ☆ → Contact                           |   |                                  |           |
|---------------------------------------|---|----------------------------------|-----------|
| Autre                                 | ^ | 🙎 Loo                            | alisation |
|                                       |   | DEM OFFICE                       | _         |
| Annuler une demande d'intervention    | ^ | 13 rue Séjourné<br>94000 CRETEIL |           |
| Ré-ouvrir une demande d'intervention  | _ |                                  |           |
| COMMANDES                             |   | د د                              | ontact    |
| Suivi d'une commande                  |   | Tél : 01 43 96 80 00             |           |
| Annulation d'une commande             |   | 122.0143.90.0010                 |           |
| Modification des données personnelles |   |                                  |           |
| Autro                                 |   |                                  |           |